## Comment fonctionner le serveur CCCAM sur le récepteur echolink prime

1) Sur la télécommande, appuyez sur le bouton **Menu** de votre télécommande pour accéder à l'interface principale du récepteur

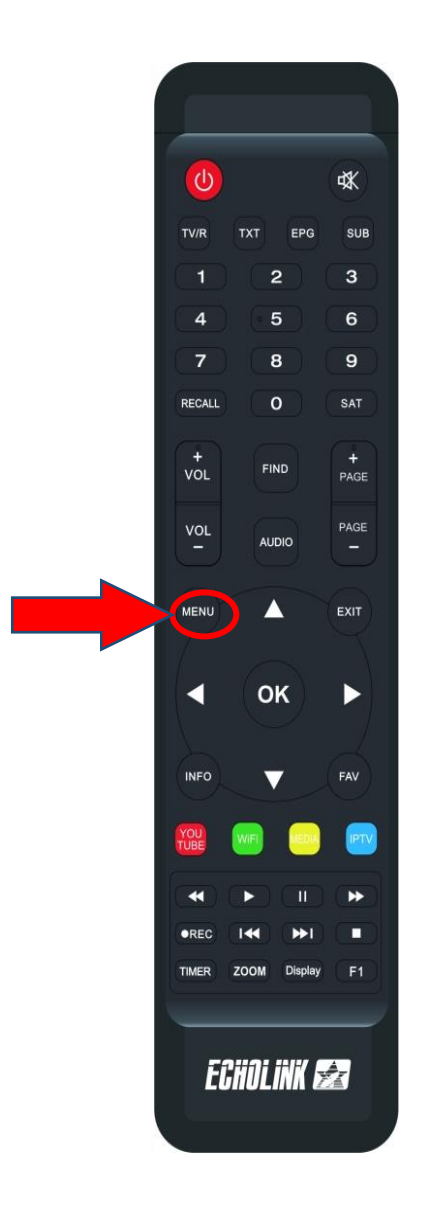

## 2) Accédez au Menu des **paramètres** puis Appuyez sur **'Server Setting**'

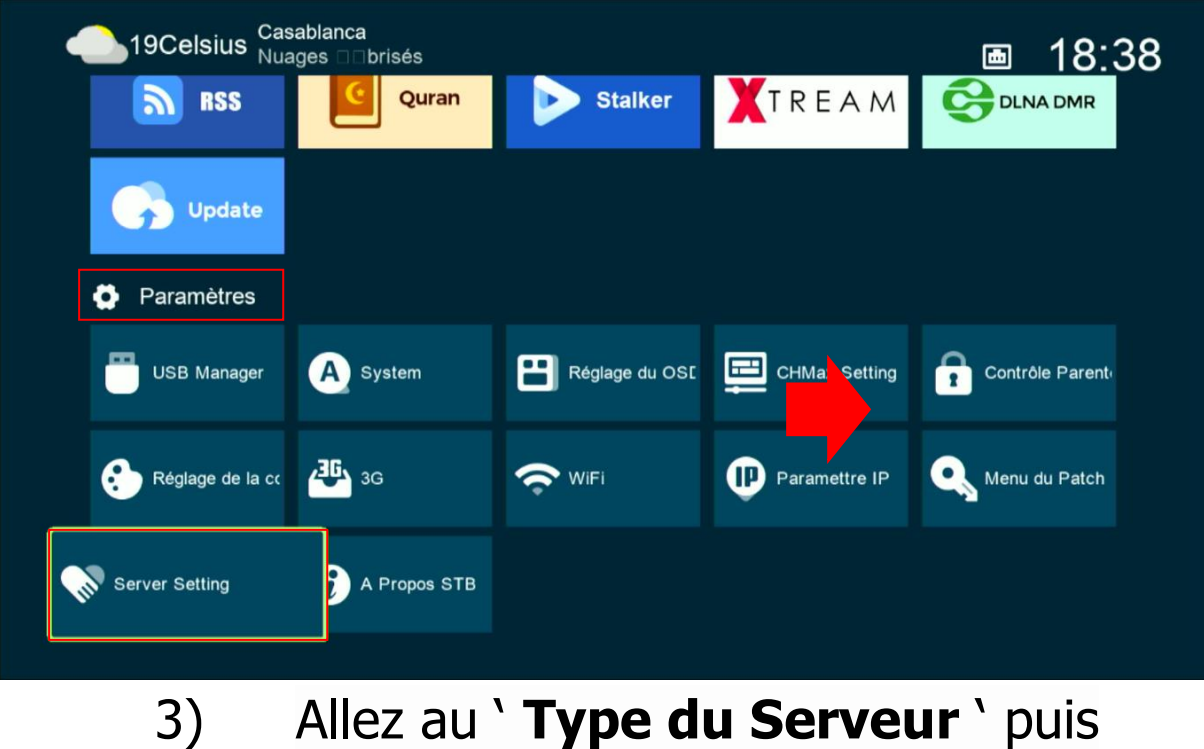

Allez au ` **Type du Serveur** ` puis sélectionnez le serveur **Cccam** 

| Server Setting                                |                    |                    |                       |                 |  |  |
|-----------------------------------------------|--------------------|--------------------|-----------------------|-----------------|--|--|
| IP/URL<br>TCP Port<br>User Name<br>Mode passe |                    |                    | 1 - *******<br>****** |                 |  |  |
| Type du Ser<br>Confirmer                      | veur<br>nectés : 0 | <                  | Cccam<br>Oui          | >               |  |  |
| Supp                                          | rimer [            | Désactiver Serveur | I                     | F1 INFO Défault |  |  |

4) Veuillez saisir les données du serveur et ensuite appuyez sur le bouton vert de votre télécommande pour activer le serveur

| Server Setting |                              |                      |  |  |  |
|----------------|------------------------------|----------------------|--|--|--|
|                | IP/URL<br>TCP Port           | 1 - ******<br>****** |  |  |  |
|                | User Name<br>Mode passe      | 1aivvp<br>********   |  |  |  |
|                | Type du Serveur<br>Confirmer | cccam<br>Oui         |  |  |  |
|                | Serveurs connectés : 0       |                      |  |  |  |
|                | Supprimer                    | Désactiver Serveur   |  |  |  |

## Félicitation le serveur a été activé avec succès

| Server Setting |                          |                           |                            |  |  |  |
|----------------|--------------------------|---------------------------|----------------------------|--|--|--|
| IP/UF          | ٦L                       | 1 - ******                |                            |  |  |  |
| TCP            | Port                     | *****                     |                            |  |  |  |
| User           | Name                     | 1aivvp                    |                            |  |  |  |
| Mode           | e passe                  | ***                       | ****                       |  |  |  |
| Туре           | du Serveur               |                           | cccam                      |  |  |  |
| Confi          | irmer                    | Oui                       |                            |  |  |  |
|                |                          |                           |                            |  |  |  |
|                |                          |                           |                            |  |  |  |
|                |                          |                           |                            |  |  |  |
| Serveu         | irs connectés : 1 Connec | er CAID[1708][1802][90d][ | 500][609][1811][1810][100] |  |  |  |
|                | Supprimer                | Désactiver Serveur        | F1 INFO Défault            |  |  |  |

Vous pouvez maintenant profiter de la diffusion de vos chaînes préférées